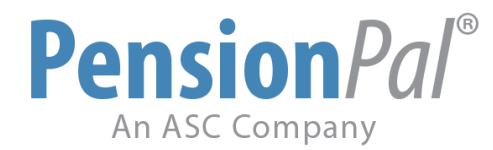

## **CARES Act Topics**

Click on the links below to go to the topic.

**Checklists at Your Fingertips** 

**COVID Distribution Tracking** 

COVID Loan Tracking

**DGEM Integration** 

**Amendments** 

Partial Plan Termination & Defined Benefit Plan Freeze

Forms & Notices Delivery

© Copyright Pension*Pal* | 15840 Monte Street, Suite 108, Sylmar, CA 91342 | support@asc-net.com | (800) 950-2082

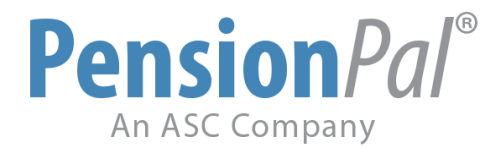

## **Checklists at Your Fingertips**

1. Create an Email template with your CARES Act Checklist attached and send it out to all your clients.

| Send         | Flag | Comments | To                  | CC | BCC | Subject                                              | Attachments                                                                                          |
|--------------|------|----------|---------------------|----|-----|------------------------------------------------------|----------------------------------------------------------------------------------------------------|
| $\checkmark$ | OK   | OK       | paltest@asc-net.com |    |     | [DB Sample Client] CARES Act Election Form           | C:\NewPensionData\WordTemplates\EmailTemplates\CARES Act\CARES Act Checklist\CARES Act Checklist.pdf |
| $\checkmark$ | OK   | ОК       | paltest@asc-net.com |    |     | [Sample Client DB Plan] CARES Act Election Form      | C:\NewPensionData\WordTemplates\EmailTemplates\CARES Act\CARES Act Checklist\CARES Act Checklist.pdf |
| $\checkmark$ | OK   | ОК       | rbryan@asc-net.com  |    |     | [Randy's Test Document Plan] CARES Act Election Form | C:\NewPensionData\WordTemplates\EmailTemplates\CARES Act\CARES Act Checklist\CARES Act Checklist.pdf |

2. Use an Attachment field to attach a copy of the completed CARES Act checklist to the system.

| Amendme           | Investment Company: Sample<br>DB Plan Also: No<br>Safe Harbor: Yes |                         |          |                       |             |                   |                                |             |  |  |  |  |
|-------------------|--------------------------------------------------------------------|-------------------------|----------|-----------------------|-------------|-------------------|--------------------------------|-------------|--|--|--|--|
| Amd Requested By: | Randy                                                              | ✓ Date Requested:       | 4/5/2020 |                       |             |                   | Safe Harbor Effective Date: 1/ | 1/2018      |  |  |  |  |
| Doc to Amend:     | PPA 🗸                                                              | Platform Update Needed: | Yes 🗸    | Enrollment Kits Neede | ed: No      | ~                 |                                |             |  |  |  |  |
| Description:      | CARES Act Amendme                                                  | ent                     |          | At                    | tach Amend: | 04-22-2020 Signed | d CARES Act Amenment.pdf       |             |  |  |  |  |
|                   |                                                                    |                         |          |                       |             | 04-23-20 Complet  | ed CARES Act Checklist.pdf     | Add Item    |  |  |  |  |
|                   |                                                                    |                         |          |                       |             |                   |                                | Delete Item |  |  |  |  |
| Effective Date:   | 5/1/2020                                                           |                         |          |                       |             |                   |                                | Open        |  |  |  |  |

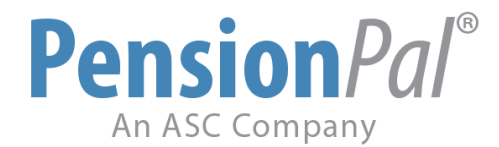

# **COVID Distribution Tracking**

1. Go to Manage > Form Designer and add a "COVID Distribution" Yes/No field or checkbox in the Payouts section.

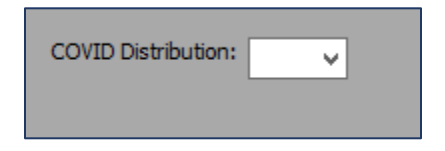

2. We recommend you copy your field and paste it on your other Payout pages instead of making a new field for each section. Click and drag around your fields to highlight them. Right-click in the light blue box and select Copy Selected Fields. Go to another page in your Payout section, right-click anywhere, and select Paste Fields.

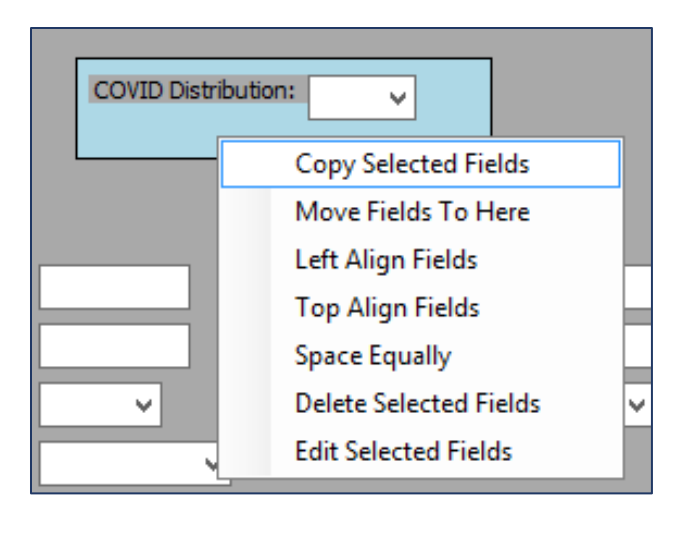

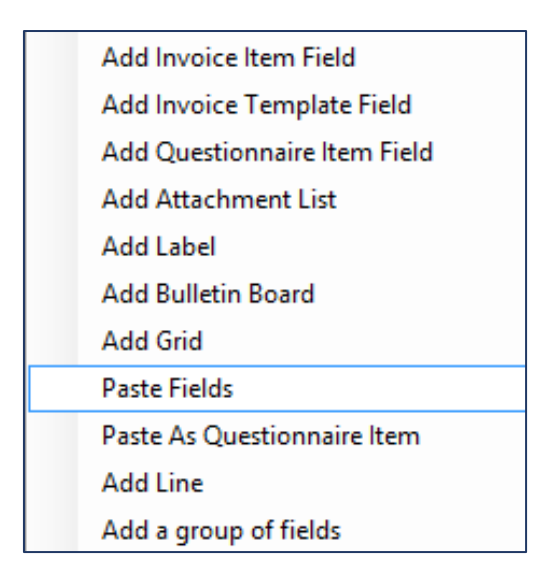

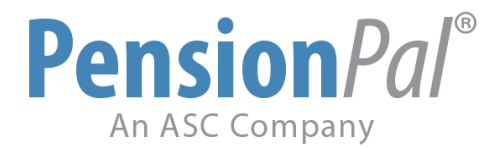

3. Select a participant from the EE Name drop-down or click Add Employee to add a new Employee.

| Employees(2) | Mik | e Mouser    | • Sho | ow Payouts | Add Em             | n<br>ployee | t⊊<br>Initiate | Workflow | ⊠<br>Email |
|--------------|-----|-------------|-------|------------|--------------------|-------------|----------------|----------|------------|
| Distri       | Ι   |             |       | Find       |                    | Attad       | hed Form:      |          |            |
|              |     | EE Name     | EESSN |            | Client Is Notified |             |                |          |            |
|              |     | Mary Mouser |       | 745658888  |                    |             |                |          |            |
| SSN:         | ►   | Mike Mouser |       | 235048999  |                    |             |                |          |            |

4. Click Add at the bottom to start a new record.

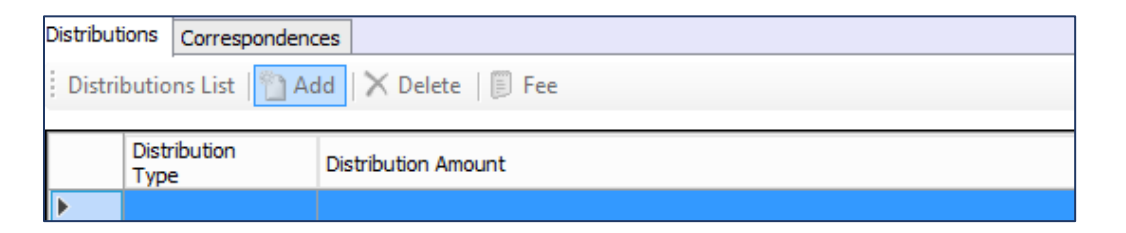

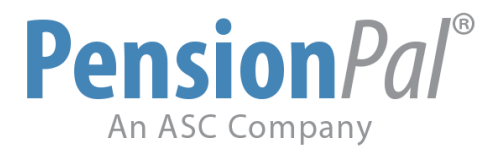

5. Complete the distribution information. Use the Yes/No or checkbox to mark the distribution as a COVID distribution.

| Mike Mous               | er                   | City:    | Fort Worth  |                       | E-Mail: mrmouser@         | happy.com               |
|-------------------------|----------------------|----------|-------------|-----------------------|---------------------------|-------------------------|
| Date Of Birth: 9/9/1995 |                      | State:   | VA 🗸        | Zip: 76104            | Phone:                    |                         |
| Distribution Tracking   |                      |          |             |                       |                           |                         |
| Distribution Paperwork  | k Prepared           |          |             | Outstanding Loans:    | Dist Package Sent:        |                         |
| Randy 👻                 | 4/14/2020 🔻          | Complete | •           | ¥                     |                           |                         |
| Paperwork received b    | ack from Participant |          | <b>(</b>    | Missing Info Details: |                           | Special Notes:          |
| Randy 👻                 | 4/14/2020 🔻          | Complete | -           |                       |                           |                         |
| Paperwork Reviewed      |                      |          | <b>(1</b> ) |                       |                           |                         |
| Randy 👻                 | 4/14/2020 🔻          | Complete | •           |                       |                           |                         |
| Send to Plan Sponsor    | for Approval         |          | <u>(</u>    | Receive Approval b    | oy Plan Sponsor           |                         |
| Randy 👻                 | 4/14/2020 🔻          | Complete | -           | Randy                 | ⊤ 4/16/2020 <b>⊤</b> In P | rogress 🔻               |
| Process with Custodia   | n                    |          |             |                       |                           |                         |
|                         | -                    |          | ···· ·      |                       |                           | COVID Distribution: Yes |
| Received TPA Fee        |                      |          |             | Scanned By:           | ~                         |                         |
|                         | •                    |          | ···· ·      |                       |                           |                         |

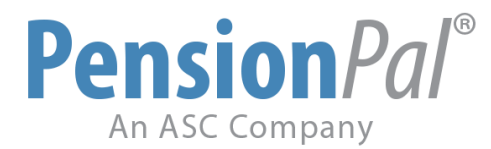

6. Workflow Managers can use the Customize Columns button on their Dashboard to add the COVID Distribution field to their grid to help with tracking COVID Distributions.

|    |                                         |                                   |            |                    |          |                           | My Workflow                                                                                                    |                                                                                                    |                                      |
|----|-----------------------------------------|-----------------------------------|------------|--------------------|----------|---------------------------|----------------------------------------------------------------------------------------------------|----------------------------------------------------------------------------------------------------|--------------------------------------|
|    | 🧟 For Managers                          | 📧 Excel 📋 New Task 🖉 Refre        | esh 🐻 Cust | omize columns      |          |                           |                                                                                                    |                                                                                                    |                                      |
|    | To Be Completed E<br>Projects: Distribu | by: Randy v<br>utions             |            | <b>~</b>           | Status:  | O All<br>No<br>In<br>C Co | t Started<br>Progress<br>mplete                                                                                                    | <ul> <li>Overdue</li> <li>Not Claimed</li> <li>In Progress Or Ov</li> <li>Overdue(Not Claim</li> </ul> | erdue Or Not Cla<br>ned)             |
|    | 3 Records                               |                                   |            |                    |          |                           |                                                                                                    |                                                                                                    |                                      |
|    | Enter text to sear                      | di                                |            | ▼ Find C           | lear     |                           |                                                                                                    |                                                                                                    | x                                    |
| Dr | ag a column heade                       | r here to group by that column    |            |                    |          |                           | і 🖉 ОК                                                                                                    |                                                                                                    | Cancel                               |
|    | Client ID                               | Plan Name                         | Plan Year  | COVID Distribution | Employee | •                         | [Client ID]                                                                                                    |                                                                                                    | 1                                    |
|    | 22-3026292-008                          | Test Plan                         | 0          |                    | John01 J | oe 32                     | [Plan Name]                                                                                                    |                                                                                                    |                                      |
|    | 1001                                    | Demo Client 1001 401(k) Plan      | 0          | Yes                | Demo Per | rson                      | [COVID Distribution]                                                                                                    |                                                                                                    |                                      |
| Þ  | 82299                                   | Mickey Mouse Fan Club 401(k) Plan | 0          | Yes                | Mike Mou | ser                       | [Employee]<br>[Form]                                                                                                    |                                                                                                    |                                      |
|    |                                         |                                   |            |                    |          |                           | [Step]<br>[Due Date]<br>[Status]<br>[Notes]<br>[Detai]<br>IIF([SNULL([tbl/Workflow].[WFToBeCon<br>[To be completed by]<br>[To Be Completed by]<br>[Status Of Plan]<br>[Administrator]<br>[Assigned By]<br>[Date Assigned]<br>[Date Completed]<br>[Completed By]<br>[Checklist not completed]<br>[Bareet Step] | npletedBy],0)=0.[WFToBeCompleted<br>Move Up<br>Move Down<br>Add Field<br>Remove Field                  | ↑<br>Move<br>Up<br>Move<br>Down<br>↓ |

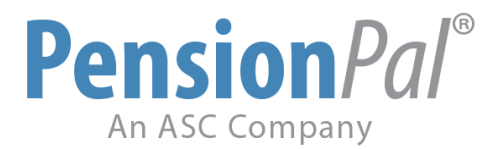

7. Report users can add the COVID Distribution field to their report to track. Add the right-click NULL criteria to the Payout processed field to only track the distributions that have not been processed yet.

| 🚽 Sa | ve 🛛 🄇       | OK 🙀 Save As    | . 🛛 🛕 View Data    | 🔄 Included ( | Contacts 📑 In | mport Query | 🕞 🔤 Imp | ort External Population | 💽 M |
|------|--------------|-----------------|--------------------|--------------|---------------|-------------|---------|-------------------------|-----|
|      | Show         | Form            | Field              | Sort         | GroupBy       | And<br>OR   |         | Criteria 1              |     |
|      | $\checkmark$ | Client Data     | Client Name        | ~            | ~             | ~           | = ~     |                         |     |
|      | $\checkmark$ | General Informa | Plan Name          | ~            | ~             | ~           | = ~     |                         |     |
|      | $\checkmark$ | General Informa | Status Of Plan     | ~            | ~             | ~           | - ~     | Active                  | ~   |
|      | $\checkmark$ | General Informa | Administrator      | ~            | ~             | ~           | = ~     | Randy A. Bryan          | ~   |
| •    |              | Distributions   | COVID Distribution | ~            | ~             | ~           | = ~     | Yes                     | ~   |
|      | $\checkmark$ | Distributions   | EE Name            | Ascend 🗸     | ~             | ~           | = ~     |                         |     |
|      | $\checkmark$ | Distributions   | EE Address 1       | ~            | ~             | ~           | = ~     |                         |     |
|      | $\checkmark$ | Distributions   | EE City            | ~            | ~             | ~           | = ~     |                         |     |
|      | $\checkmark$ | Distributions   | EE State           | ~            | ~             | ~           | = ~     |                         | ~   |
|      | $\checkmark$ | Distributions   | EE Zip             | ~            | ~             | ~           | = ~     |                         |     |
|      | $\checkmark$ | Distributions   | EE Date Of Birth   | ~            | ~             | ~           | = ~     |                         |     |
|      | $\checkmark$ | Distributions   | Distribution Type  | ~            | ~             | ~           | = ~     |                         | ~   |
|      | $\checkmark$ | Distributions   | LS Amount          | ~            | ~             | ~           | = ~     |                         |     |
|      | $\checkmark$ | Distributions   | Distribution Amo   | ~            | ~             | ~           | = ~     |                         |     |
|      | $\checkmark$ | Distributions   | Taxable Amount     | ~            | ~             | ~           | = ~     |                         |     |
|      | $\checkmark$ | Distributions   | Dist Forms Sent    | ~            | ~             | ~           | = ~     |                         |     |
|      | $\checkmark$ | Distributions   | Payout Type        | ~            | ~             | ~           | = ~     |                         | ~   |
|      | $\checkmark$ | Distributions   | Payout Processed   | ~            | ~             | ~           | - ~     | NULL                    |     |

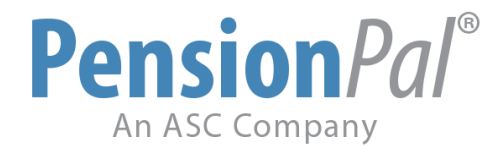

# **COVID Loan Tracking**

1. Go to Manage > Form Designer and add your COVID Loan Tracking Fields.

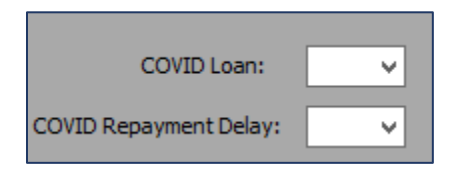

2. Select the participant, click add at the bottom, and complete the loan request information. Use your COVID fields to flag the request as COVID or not.

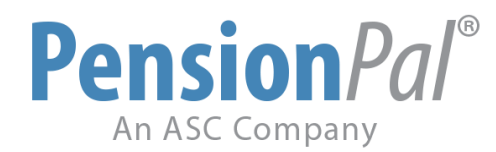

|               | Mary Mouser          |              | City:     | Shreveport |          |                      |                       |         | _            |                      |  |
|---------------|----------------------|--------------|-----------|------------|----------|----------------------|-----------------------|---------|--------------|----------------------|--|
| Date Of Birth | 11/26/1993           |              | State:    | VA 🗸       |          | E-Mail:              | mrsmouser@happy.com   |         |              | $\frown$             |  |
|               |                      |              | Zip:      | 71107      |          | Phone:               |                       |         |              |                      |  |
| Loan Tra      | cking                |              |           |            |          |                      |                       |         |              |                      |  |
| <b>V</b> I    | oan Paperwork Prep.  | ared         |           |            | 🖲 _      |                      |                       |         | $\mathbf{Y}$ | $\mathbf{\vee}$      |  |
| Rano          | dy –                 | 4/15/2020    | ▼ Com     | nplete     | -        | utstanding Loans.    | · · ·                 |         |              | Missing Info Detail: |  |
| <b>V</b> (    | Paperwork Received I | Back From Pa | rticipant |            | <u> </u> |                      |                       |         |              |                      |  |
| Rano          | dy –                 | 4/15/2020    | ▼ Com     | nplete     | •        |                      |                       |         |              |                      |  |
| <b>V</b> I    | oan Request Review.  | /ed          |           |            | 🖲 Lo     | oan #:               |                       |         |              |                      |  |
| Rano          | dy –                 | 4/15/2020    | ▼ Com     | nplete     | •        |                      |                       |         |              | Special Notes:       |  |
| <b>V</b> :    | Send to Plan Sponsor | for Approval |           |            | <b>1</b> | Receive Approval fro | m Plan Sponsor        |         | <b>1</b>     |                      |  |
| Rano          | dy –                 | 4/15/2020    | ▼ Com     | nplete     | •        | Randy 👻              | 4/25/2020 ▼ In Pr     | rogress | •            |                      |  |
| E F           | Process With Custodi | an           |           |            |          |                      |                       |         |              |                      |  |
|               |                      |              | •         |            | <b>*</b> |                      | COVID Loan:           | Yes     | ~            |                      |  |
|               | Send Amortization Sc | hedule       |           |            |          |                      | COVID Repayment Delay | Yes     | ~            |                      |  |
|               |                      |              | •         |            |          | canned By:           | ¥                     |         |              |                      |  |
| F             | Received TPA Fee     |              |           |            |          |                      |                       |         |              |                      |  |
|               |                      |              | •         |            | -        |                      |                       |         |              |                      |  |

3. Add the fields to your Dashboard or your report for tracking purposes.

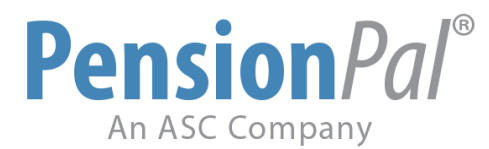

| 🚽 Sa | 🚽 Save 🛛 🧭 OK 💁 Save As 🛛 🞑 View Data 🛛 🔄 Included Contacts 📑 Import Query 🛛 📑 Import External Population 🕅 MS Excel |                 |                          |          |         |           |      |            |  |  |
|------|----------------------------------------------------------------------------------------------------|-----------------|--------------------------|----------|---------|-----------|------|------------|--|--|
|      | Show                                                                                                    | Form            | Field                    | Sort     | GroupBy | And<br>OR |      | Criteria 1 |  |  |
|      | ✓                                                                                                    | Client Data     | Client ID                | Ascend 🗸 | ~       | ~         | = ¥  |            |  |  |
|      | •                                                                                                    | Client Data     | Client Name              | ~        | ~       | ~         | = ~  |            |  |  |
|      | ✓                                                                                                    | General Informa | Plan Name                | ×        | ×       | ×         | = ¥  |            |  |  |
|      | ✓                                                                                                    | General Informa | Status Of Plan           | ~        | ~       | ~         | = 🗸  | Active 🗸   |  |  |
|      | •                                                                                                    | General Informa | Administrator            | ×        | ×       | ×         | = ¥  | Randy 🗸 🗸  |  |  |
| J.   | <ul><li>✓</li></ul>                                                                                                  | Loans           | COVID Loan               | ~        | ~       | ~         | = ¥  | Yes 🗸      |  |  |
|      | ~                                                                                                    | Loans           | EE Name                  | ×        | ×       | ~         | = ~  |            |  |  |
|      | ✓                                                                                                    | Loans           | EE Address 1             | ~        | ~       | ~         | = ¥  |            |  |  |
|      | ~                                                                                                    | Loans           | EE City                  | ×        | ×       | ~         | = ~  |            |  |  |
|      | ✓                                                                                                    | Loans           | EE State                 | ×        | ×       | ~         | = ~  | ×          |  |  |
|      | ~                                                                                                    | Loans           | EE Zip                   | ×        | ×       | ~         | = ~  |            |  |  |
|      | ✓                                                                                                    | Loans           | EE Date Of Birth         | ×        | ×       | ×         | = ¥  |            |  |  |
|      | ✓                                                                                                    | Loans           | Date Sent To Participant | ×        | ×       | ~         | = ¥  |            |  |  |
|      | ✓                                                                                                    | Loans           | Loan Amount              | ×        | ×       | ×         | = ¥  |            |  |  |
|      | ✓                                                                                                    | Loans           | Payment Frequency        | ~        | ~       | ~         | = 🗸  | ~          |  |  |
|      | •                                                                                                    | Loans           | Payment Amount           | ~        | ~       | ×         | = ~  |            |  |  |
|      | ✓                                                                                                    | Loans           | Interest Rate            | ~        | ~       | ~         | = 🗸  |            |  |  |
|      | •                                                                                                    | Loans           | First Payment Date       | ~        | ~       | ×         | = ~  |            |  |  |
|      | ~                                                                                                    | Loans           | COVID Repayment Delay    | ~        | ~       | ×         | = 🗸  | ×          |  |  |
|      | ~                                                                                                    | Loans           | Fee Amount               | ¥        | ¥       | ×         | = ~  |            |  |  |
|      | ~                                                                                                    | Loans           | Payout Type              | ¥        | ×       | ×         | = 🗸  | ×          |  |  |
|      | ~                                                                                                    | Loans           | Payout Processed         | ×        | ×       | ~         | <> v | NULL       |  |  |

| E | Enter text to search |                  |                 |            |             |       |                       |            |              |             |   |
|---|----------------------|------------------|-----------------|------------|-------------|-------|-----------------------|------------|--------------|-------------|---|
|   | ag a column hea      | ader here to gro | up by that colu |            |             |       |                       |            |              |             |   |
|   | Client ID            | Plan Name        | Plan Year       | COVID Loan | Employee    | Form  | COVID Repayment Delay | Step       | Due Date 🛛 📍 | Status      | ۲ |
| r | 82299                | Mickey Mou       | 0               | Yes        | Mary Mouser | Loans | Yes                   | Receive Ap | 4/25/2020    | In Progress |   |

4. Add your CARES Act fields to your Payout Bulletin Boards to keep your distribution team/processor in the loop and save them from clicking back and forth between pages.

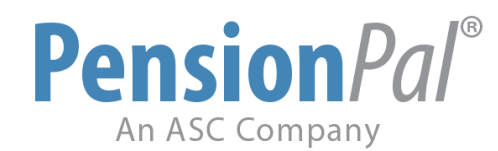

| Distribution         | 5                  |                             |   | Hardships                 |           |           |   |                             |       |
|----------------------|--------------------|-----------------------------|---|---------------------------|-----------|-----------|---|-----------------------------|-------|
| 1099                 | ~                  |                             |   | Hardship Allowed:         | Yes       | ¥         |   |                             |       |
|                      |                    |                             |   | Hardship From Accounts:   | EE Defer  | rals Only | ¥ |                             |       |
| Distribution Option: | Lump Sum & RMD Par | rtial or Installment        | ~ |                           |           |           |   |                             |       |
| Distribution Freq:   | Upon Request 🛛 🗸   |                             |   |                           |           |           |   |                             |       |
| Forceout Amount:     | 5000               | Forceout Excl Rollovers: No | ~ | In-Service Distribu       | tions     |           |   |                             |       |
|                      |                    |                             |   | In Service Distribution:  | Yes       | <b>v</b>  |   | CARES A                     | Act   |
| Rollover Dist:       | At Any Time        | ¥                           |   | Age:                      | 59.5      | <b>~</b>  |   | COVID Distribution Allowed: | Yes 🗸 |
| QJSA?:               | No                 | ×                           |   | Allocated Years:          |           | ¥         |   | COVID Loans Allowed:        | Yes V |
|                      |                    |                             |   | Participation Years:      |           |           |   |                             |       |
| Loans                |                    |                             |   | In Service From Accounts: | All Fully | /ested    |   |                             |       |
| Loans Allowed:       | Yes                | <b>~</b>                    |   |                           |           |           |   |                             |       |
| Loans From Accounts  | s: All Accounts    | <b>~</b>                    |   |                           |           |           |   |                             |       |
| Loans For Hardship ( | Only:              | <u>~</u>                    |   | In-Plan Roth Conversion:  | No 🗸      |           |   |                             |       |

| Employe | ees(2) Mike Mouser | <ul> <li>Show Payouts</li> </ul> | Add Employee Initiate | Workflow Email    | Phone Log     | Update Address | Attach Form | View Attached Form |                                                                    |
|---------|--------------------|----------------------------------|-----------------------|-------------------|---------------|----------------|-------------|--------------------|--------------------------------------------------------------------|
| ۵       | Distributions      |                                  | Attached Form:        | Electrion Form.po | lf            |                |             |                    | Administrator: Randy<br>Investment Company: Sample                 |
|         |                    |                                  | Client Is Notified    |                   |               |                |             |                    | Investment Company<br>Hardship Allowed: Yes                        |
|         |                    | Address 1:                       | 2619 Sardis Sta       |                   |               |                |             |                    | Loans: Yes<br>Forceout Amount: 5000                                |
| SSN:    | 235-04-8999        | Address 2:                       |                       |                   |               |                |             |                    | Forceout Excludes Rollovers: No<br>COVID Distribution Allowed: Yes |
|         | Mike Mouser        | City:                            | Fort Worth            | E                 | E-Mail: mrmou | ser@happy.com  |             |                    |                                                                    |

| Employees(2) Mary Mouser | Show Payouts   🔄 Initiate Workflow  🎄 Add Employee   🖂 Email   🛃 Update Address 🖺 Attach Form 🛃 View Attached For | m                                                             |
|--------------------------|----------------------------------------------------------------------------------------------------|---------------------------------------------------------------|
| Loans                    | Attached Form Bectrion Form.pdf                                                                                   | Administrator: Randy<br>Investment Company: Sample Investment |
|                          | Client is notified                                                                                                | Company<br>Loans From Accounts: All Accounts                  |
|                          | Address 1: 4510 Norma Lane                                                                                        | COVID Loans Allowed: Yes                                      |

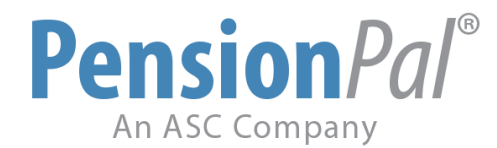

### **DGEM Integration**

Pension*Pal* is partially integrated with other ASC systems, allowing data to be shared between the various products. This enables you to enter information in one product and have that information updated automatically in Pension*Pal*, making it easier to keep all information up to date.

Data is shared from Document Generation and Management (DGEM) system to the Pension*Pal* system. This data sharing is initiated by the user. The data flow from DGEM to Pension*Pal* is in one direction only and occurs automatically, without user intervention. For example, when you update data in DGEM, that data will automatically be updated in Pension*Pal*. Data entered in Pension*Pal* will not be updated in DGEM.

In Pension*Pal*, the ASC Plan Docs menu has three options – Plan Summary, Adoption Agreement, and ASC Data Import Preview. When Plan Summary or Adoption Agreement is selected, the corresponding document is made available directly from DGEM. For some document types, the Plan Summary does not exist. If this is the case, a message is displayed that the document is not available.

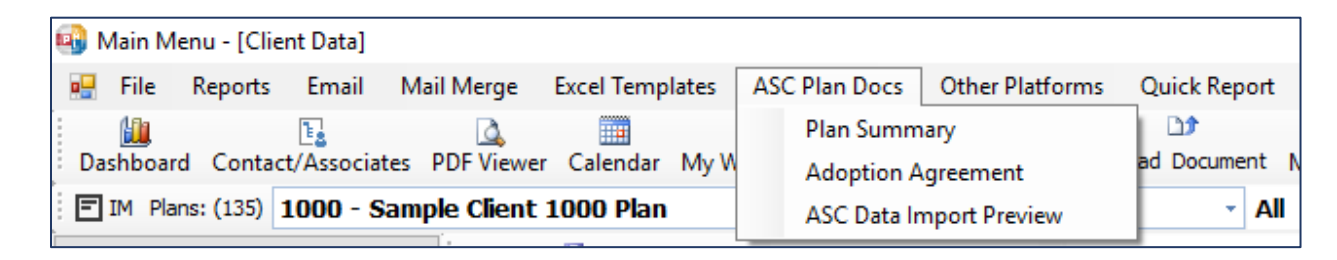

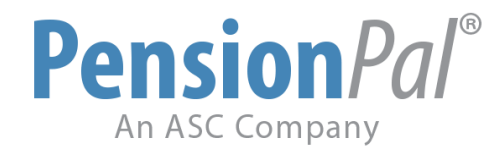

#### Amendments

CARES Act amendments can be tracked on Pension*Pal*'s Amendments page. Data can be tracked and imported using the Quick Import feature or entered individually as the amendments are prepared.

| •                                                      |                       |                        |                        |                     |                        |                | Main Menu                            | - [Amendme                          | nts]                        |                           |
|--------------------------------------------------------|-----------------------|------------------------|------------------------|---------------------|------------------------|----------------|--------------------------------------|-------------------------------------|-----------------------------|---------------------------|
| File Reports Email Mail M                              | erge Excel Templa     | tes ASC Plan Docs      | Other Platforms (      | Quick Report Manag  | je Calendar/Timeshe    | et Tools       | Sales Activities                     | Quick Links                         | Quick Facts                 | Recent Plans H            |
| Dashboard Contact/Associates                           | Calendar My Workf     | 🧭 🗄                    | es Email Client Fold   | ler Upload Document | My Portal Documents    | )<br>My Emails | Plan Summary                         | Quick Report                        | Carl Separate Repo          | ) 🕥<br>ort Client Website |
| TM Plans: (129) 82299 - Mick                           | key Mouse Fan Clu     | ub 401(k) Plan         |                        | ✓ All               | · ·                    | All            | - 1                                  | All                                 | - All                       | •                         |
|                                                        | Edit 🗇 Save           | Search By: Dian Inform | nation •               |                     | C                      | ient And Dia   | n Namer 👻 🐴                          | search                              |                             |                           |
|                                                        | , P cure prouve       | Search by: Plan mon    | hadon                  |                     | Ci                     | ICITE ATTO PIG |                                      | Jearen                              |                             |                           |
|                                                        | Amendme               | ints                   |                        |                     |                        |                |                                      | DB Plan Also: No<br>Safe Harbor: Ye | npany: Sample Inv<br>s<br>s | estment Company           |
|                                                        | Amd Requested By:     | Randy 🗸 🗸              | Date Requested         | 4/5/2020            |                        |                |                                      | Safe Harbor Eff                     | ective Date: 1/1/2          | 018                       |
| Client Data<br>Contacts                                | Doc to Amend:         | PPA 🗸                  | Platform Update Needed | i: Yes 🗸            | Enrollment Kits Needed | l: No          | ~                                    |                                     |                             |                           |
|                                                        | Description:          | CARES Act Amendment    |                        |                     | Atta                   | ch Amend:      | 04-22-2020 Signe<br>04-23-20 Complet | d CARES Act Ame<br>ed CARES Act Ch  | nment.pdf<br>ecklist.pdf    |                           |
| Compensation / Contributions<br>Vesting<br>Withdrawals | Effective Date:       | 5/1/2020               | _                      |                     | _                      |                |                                      |                                     |                             |                           |
| Document Workflow                                      | Amend No:             | Seven 🗸                | Completed By: Ra       | andy 🗸 🗸            | Date Completed: 4/     | 22/2020        |                                      |                                     |                             |                           |
|                                                        | Amend Notes:          |                        |                        |                     |                        |                |                                      |                                     |                             |                           |
| Worklog                                                |                       |                        |                        |                     |                        |                |                                      |                                     |                             |                           |
| Data Collection                                        |                       |                        |                        |                     |                        |                |                                      |                                     |                             |                           |
| Data Analysis                                          |                       |                        |                        |                     |                        |                |                                      |                                     |                             |                           |
| - 5500 Workflow                                        |                       |                        |                        |                     |                        |                |                                      |                                     |                             |                           |
| Safe Harbor Notice Workflow                            |                       |                        |                        |                     |                        |                |                                      |                                     |                             |                           |
| Administration                                         |                       |                        |                        |                     |                        |                |                                      |                                     |                             |                           |
| Asset Transfer                                         | Sent Date:            | 4/5/2020               | Amend Fee:             |                     | Amd Invoice            | Requested:     |                                      | Amen                                | dment Fee Paid              |                           |
| - Actininistration Progress                            |                       | 4/11/2020              |                        |                     |                        |                |                                      |                                     |                             |                           |
| Datair Compliance Results                              | Date Amend Signed:    | 4/11/2020              | Update val Syst        | em                  |                        |                |                                      |                                     |                             |                           |
| Correspondence                                         | Platform Ppwk Signer  | đ:                     | Platform Update        | ed:                 | Platform Upd           | ate By:        |                                      | <b>~</b>                            |                             |                           |
| Emails                                                 | Enrollment Kit Update | ed:                    | Enrollment Kit R       | eq By:              | ~                      |                |                                      |                                     |                             |                           |
| En Employee Information                                |                       |                        |                        |                     |                        |                |                                      |                                     |                             |                           |
| Employee Data                                          |                       |                        |                        |                     |                        |                |                                      |                                     |                             |                           |
| Payouts                                                |                       |                        |                        |                     |                        |                |                                      |                                     |                             |                           |
| Distributions                                          |                       |                        |                        |                     |                        |                |                                      |                                     |                             |                           |
| Loans                                                  | Amendments            | 🗋 Add 🛛 🗡 Delete       |                        |                     |                        |                |                                      |                                     |                             |                           |
|                                                        | Effective Date        | Description            |                        | Sig                 | ned Amend Date         |                |                                      |                                     |                             |                           |
| ■ Accounting                                           | 5/1/2020              | CARES Act Amendme      | ent                    |                     | 1/2020                 |                |                                      |                                     |                             |                           |

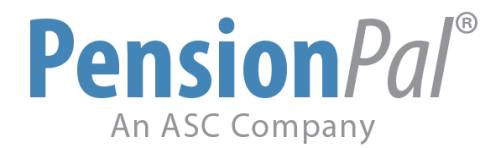

## Partial Plan Termination & Defined Benefit Plan Freeze

1. Go to Manage > Form Designer.

| Manage | Calendar/Timesheet | Tools |
|--------|--------------------|-------|
| Form   |                    |       |
| Field  |                    |       |
| Porta  | al                 | •     |
| Users  | 5                  |       |
| Roles  | 5                  |       |
| Map    |                    | •     |
| PDF    | Files              |       |
| Emai   | i l                | •     |
| Cont   | act Types          |       |
| My P   | references         |       |

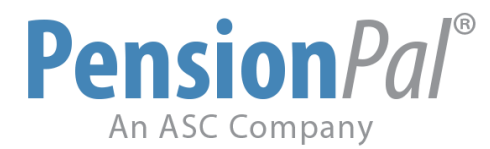

2. Right-click anywhere in the gray and select Add Yes/No field.

| Expand                       |
|------------------------------|
| Push Down                    |
| Push Right                   |
| Push Right And Down          |
| Add Text Field               |
| Add Note Field               |
| Add Amount Field             |
| Add Amount Calculation Field |
| Add Date Field               |
| Add Date And Time Field      |
| Add Date Calculation Field   |
| Add Number Field             |
| Add Option Field             |
| Add Yes/No Field             |
|                              |

3. Create a Partial Plan Termination field and restart PensionPal.

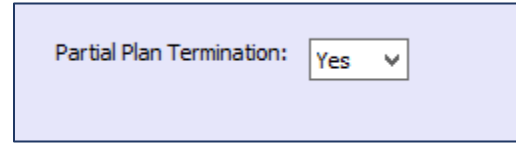

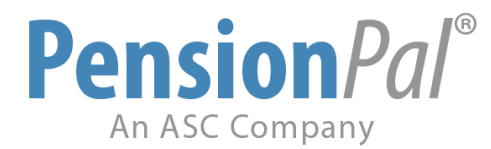

4. Go to Manage > Field Actions and click the add button at the bottom. Create a field action that will notify your users that this plan has opted Yes for the Partial Plan Termination option.

|                     |                                                                             |                                      | Field Actions                  |         |
|---------------------|-----------------------------------------------------------------------------|--------------------------------------|--------------------------------|---------|
| 🕴 📝 Edit 🛛 🛃 Save 🧯 | 3 Cancel                                                                    |                                      |                                |         |
| When the Field:     | General Information_Partial Plan Termination                                |                                      | Is Value                       | Color   |
| Action Type:        | Change Color-Flashing Area                                                  | <b>v</b>                             | ▶ = ∨ Yes                      | Crimson |
|                     | ✓ Show Notification Message                                                 |                                      | *                              |         |
| Message:            | Partial Plan Termination.<br>See Plan Admin for questions.                  |                                      |                                |         |
| 😼<br>💀 File Repo    | orts Email Mail Merge Excel Temp                                            | lates ASC Plan Docs                  | Other Platforms Ouick          |         |
| Dashboard Co        | ntact/Associates Calendar My Workflov                                       | v Invoices Client Fold               | کٹ<br>der Upload Document My F |         |
| Dashboard Co        | Intact/Associates Calendar My Workflov<br>28) 82299 - Mickey Mouse Fan Club | v Invoices Client Fol<br>401(k) Plan | ⊡⊅<br>der Upload Document My F |         |

5. Repeat steps 1-4 to monitor any Defined Benefit Plan freezing but this time create your Yes/No field on one of your Defined Benefit pages.

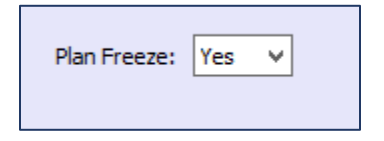

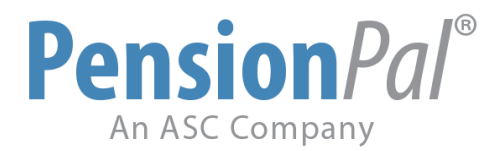

|                            | Field Actions                                 |  |  |    |          |   |       |         |   |  |  |
|----------------------------|-----------------------------------------------|--|--|----|----------|---|-------|---------|---|--|--|
| 🗄 📝 Edit   🛃 Save 🔞 Cancel |                                               |  |  |    |          |   |       |         |   |  |  |
| When the Field:            | General Information - DB_Plan Freeze          |  |  |    | Is       |   | Value | Color   |   |  |  |
| Action Type:               | Change Color-Flashing Area 🗸 🗸                |  |  | ۲. | <u>-</u> | ~ | Yes   | SkyBlue | ~ |  |  |
|                            |                                               |  |  | •  |          | ~ |       |         | ~ |  |  |
|                            | Show Notification Message                     |  |  |    |          |   |       |         |   |  |  |
| Message:                   | Plan Freeze.<br>See Plan Admin for questions. |  |  |    |          |   |       |         |   |  |  |

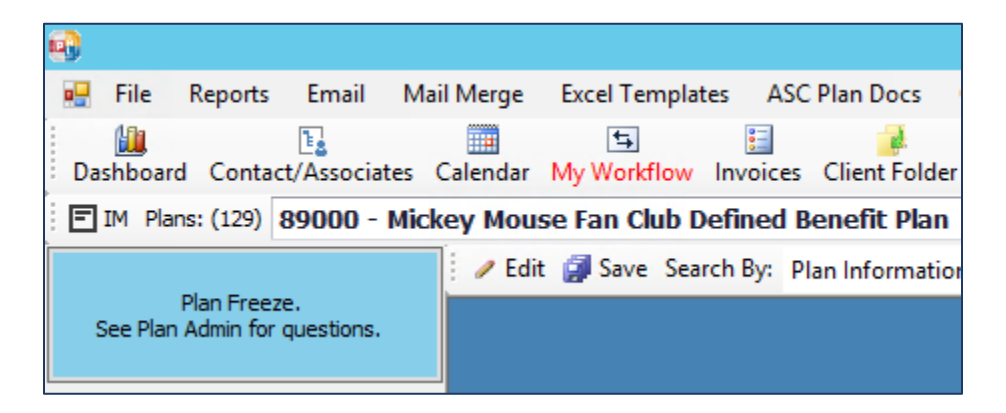

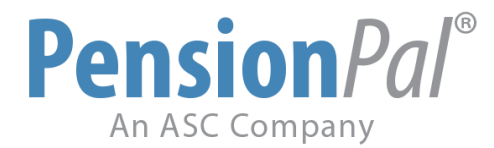

# **Forms & Notices Delivery**

1. Go to Email > New Email Template.

| Email           | Mail Merge           | Excel Templat |  |  |  |  |  |  |
|-----------------|----------------------|---------------|--|--|--|--|--|--|
| New Email       |                      |               |  |  |  |  |  |  |
| New Email Merge |                      |               |  |  |  |  |  |  |
| Ec              | Edit Email Templates |               |  |  |  |  |  |  |
| In              | dividual Templa      | ates          |  |  |  |  |  |  |

2. Create a query for all the plans that will be receiving your email. Click Save & OK.

| 🛛 🚽 Sa | 🚽 Save 🛛 🧭 OK 🛛 🞑 View Data 🛛 🖅 Included Contacts 📑 Import Query 👘 Import External Population 📧 MS Excel |                 |                |      |         |           |      |                       |           |  |  |  |  |
|--------|----------------------------------------------------------------------------------------------------|-----------------|----------------|------|---------|-----------|------|-----------------------|-----------|--|--|--|--|
|        | Show                                                                                                    | Form            | Field          | Sort | GroupBy | And<br>OR |      | Criteria 1            | And<br>OR |  |  |  |  |
|        | $\checkmark$                                                                                             | Client Data     | Client ID      | ~    | ~       | ~         | = ~  |                       | ~         |  |  |  |  |
|        | $\checkmark$                                                                                             | Client Data     | Client Name    | ~    | ~       | ~         | = ~  |                       | ~         |  |  |  |  |
|        | $\checkmark$                                                                                             | General Informa | Plan Name      | ~    | ~       | ~         | = ~  |                       | ~         |  |  |  |  |
|        | $\checkmark$                                                                                             | General Informa | Status Of Plan | ~    | ~       | ~         | = ~  | Active 🗸 🗸            | ~         |  |  |  |  |
|        | $\checkmark$                                                                                             | General Informa | Administrator  | ~    | ~       | ~         | = ~  | Randy A. Bryan 🛛 🗸 🗸  | ~         |  |  |  |  |
| •      | $\checkmark$                                                                                             | General Informa | Plan Type      | ~    | ~       | ~         | = ~  | ~                     | ~         |  |  |  |  |
|        | $\checkmark$                                                                                             | General Informa | Plan Year End  | ~    | ~       | ~         | = ~  | ~                     | ~         |  |  |  |  |
|        | $\checkmark$                                                                                             | Contacts        | Туре           | ~    | ~       | ~         | = ~  | Primary Contact 🛛 🗸 🗸 | ~         |  |  |  |  |
|        | $\checkmark$                                                                                             | Contacts        | Company        | ~    | ~       | ~         | = ~  | ~                     | ~         |  |  |  |  |
|        | $\checkmark$                                                                                             | Contacts        | First Name     | ~    | ~       | ~         | = ~  |                       | ~         |  |  |  |  |
|        | $\checkmark$                                                                                             | Contacts        | Last Name      | ~    | ~       | ~         | = ~  |                       | ~         |  |  |  |  |
|        | $\checkmark$                                                                                             | Contacts        | Full Name      | ~    | ~       | ~         | <> ~ | NULL                  | ~         |  |  |  |  |
|        | $\checkmark$                                                                                             | Contacts        | Email          | ~    | ~       | ~         | = ~  |                       | ~         |  |  |  |  |

© Copyright Pension*Pal* | 15840 Monte Street, Suite 108, Sylmar, CA 91342 | support@asc-net.com | (800) 950-2082

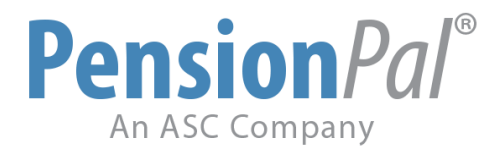

3. Create the body of your email template. Right-click and select Insert Field to insert fields from your query into your template for a more personal touch.

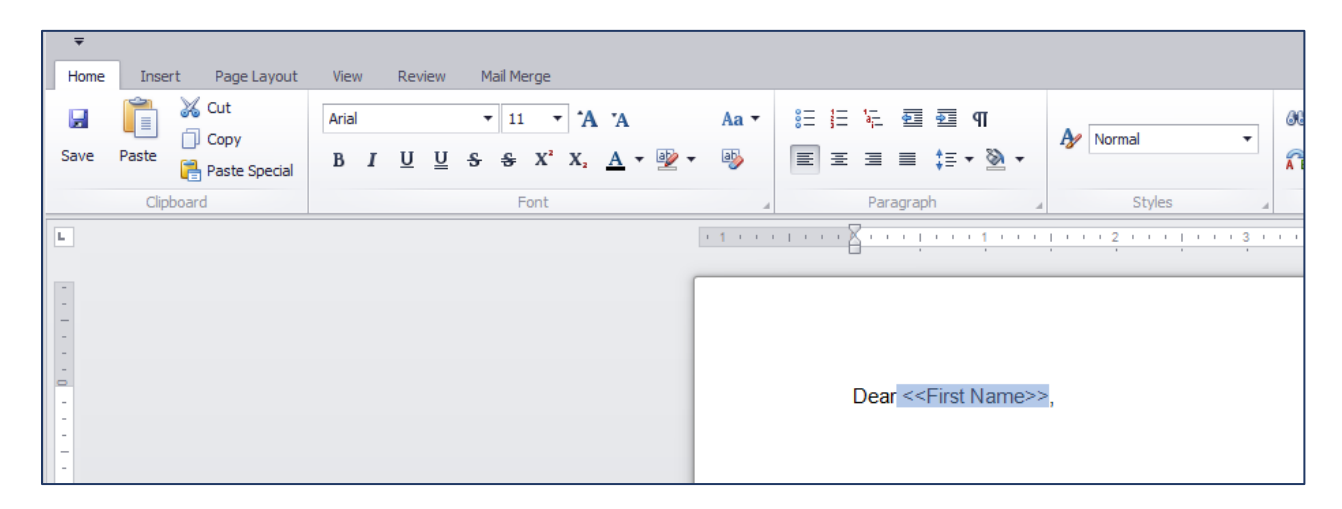

4. Click the attachment button.

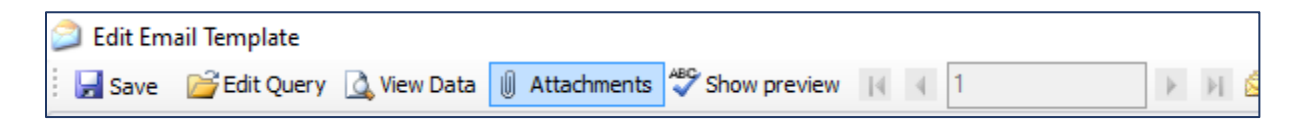

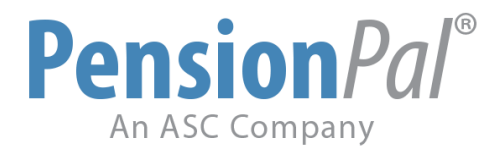

5. Attach File – Use this option if you're not inserting any fields from Pension*Pal* into your attachment. All plans receiving this template will receive the same attachment across the board if this option is selected.

| 🖳 At | tachments                                     |                                    |             |                 | _           |           | ×   |
|------|-----------------------------------------------|------------------------------------|-------------|-----------------|-------------|-----------|-----|
| 🐴 N  | ew Template 🌯 New Template(Spreadsheet) 🌯 New | Word Template 📓 New Excel Template | Attach File | 🌒 Attach Existi | ng Individu | ual Files |     |
|      |                                               |                                    | Attach File |                 |             |           |     |
|      | Full path file name                           |                                    | Template    | Туре            |             | Passwo    | ord |
| •    | Election form.pdf                             |                                    |             | Generi          |             |           |     |

6. Attach Existing Template – Use this option if you would like to add fields from your query to your template to give your attachment a more personal feeling. All Plans receiving this template will receive their own personalized attachment if this option is selected.

| 🖳 At                     | tachments                                                                          |                                                | _                    |          | ×   |  |  |  |  |
|--------------------------|------------------------------------------------------------------------------------|------------------------------------------------|----------------------|----------|-----|--|--|--|--|
| 🀴 N                      | ew Template 🐴 New Template(Spreadsheet) 🐁 New Word Template 📓 New Excel Template 🖞 | Attach File 🕘 Attach Existing Template 🖉 Attac | ch Existing Individu | al Files |     |  |  |  |  |
| Attach Existing Template |                                                                                    |                                                |                      |          |     |  |  |  |  |
|                          | Full path file name                                                                | Template                                       | Туре                 | Passwo   | ord |  |  |  |  |
| •                        | Electrion Form.pdf                                                                 | Electrion Form.pdf                             | Template             |          |     |  |  |  |  |

- 6a. Right-click on your attachment and select Edit Template
- 6b. Right-click over a fillable area of your form and select Insert Field.
- 6c. Click the Create Individual Files when done inserting fields.
- 6d. Click Save and close this box.

Note: You will need to create a new batch of individual files every time a change is made to the attachment template.

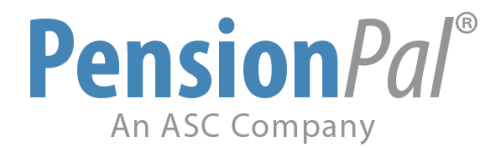

7. Portal Users can click on the Upload To Portal checkbox to post the attachment on the Web Portal.

| 🖳 A  | ttachments   |                             |                     |                      |                |                   |                 |                   | _       |             | ×      |
|------|--------------|-----------------------------|---------------------|----------------------|----------------|-------------------|-----------------|-------------------|---------|-------------|--------|
| 些) N | lew Template | ) New Template(Spreadsheet) | ) New Word Template | 🔊 New Excel Template | [] Attach File | e 🕘 Attach Existi | ng Template 🏼 🖉 | Attach Existing I | ndividu | ual Files   |        |
|      |              |                             |                     |                      |                |                   |                 |                   |         |             |        |
|      |              |                             |                     |                      |                |                   |                 |                   |         |             |        |
|      |              |                             |                     |                      |                |                   |                 |                   |         |             |        |
|      |              |                             | Template            | e                    |                | Туре              | Password        | Attach To Emai    | I U     | lpload To I | Portal |
| Þ    |              |                             | Electrion           | Form.pdf             | 1              | Template          |                 |                   |         |             |        |

8. Portal users can also go to My Portal Documents and use the Public Documents or News & Updates button to attach notices to their web portal for their clients to access.

Manage Portal Documents 🧪 Edit 🏢 Select All 🔁 Public Documents 🗅 Upload Public Document 🔍 My Documents 🗅 Upload Document 📜 Document Folders 🐹 Excel 🖪 News And Updates 🗔 Upload News And Updates